### **10 Cool Things You Should Know How to Do with Wireshark**

June 16, 2010

Laura Chappell

Founder | Chappell University/Wireshark University

**SHARK**FEST **'10** Stanford University June 14-17, 2010

# What's Up These Days?

- **Translations** of Wireshark Network Analysis
- Wireshark Certified Network Analyst Exam Release
- Wireshark Certification **Official Exam Prep Guide**
- Wireshark Certification **Bootcamps**
- Oh yeah... and this little "Microsoft project"

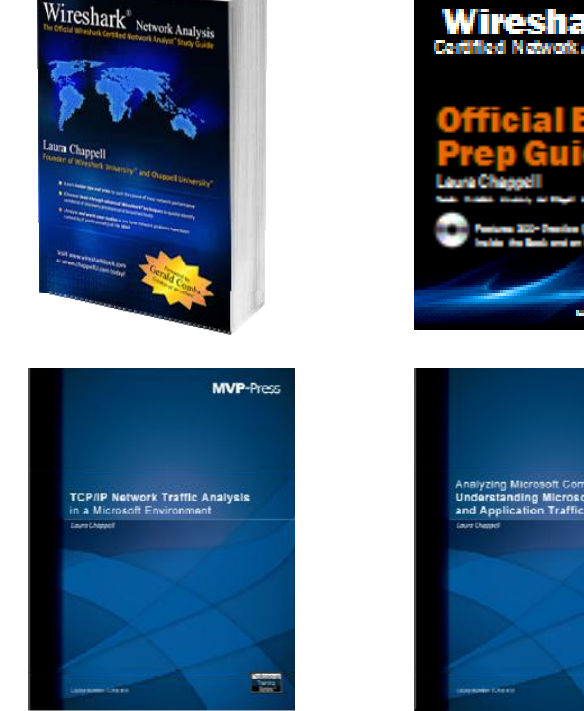

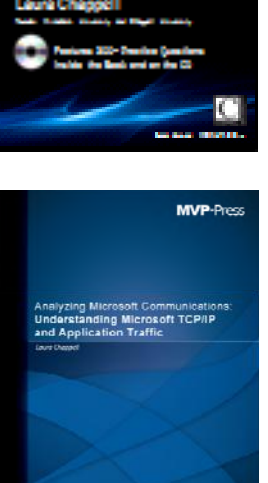

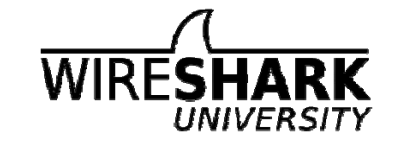

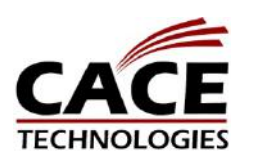

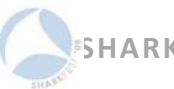

#### 1. Perform Local/Remote Capture Like a Pro

Locate most active interface Test your interfaces (see video at wiresharkbook.com) Use rpcapd.exe for remote capture

# 2. WLAN Graphing (Get a Wi-Spy Adapter now... Just do it!) Graphing 802.11 retries (wlan.fc.retry == 1)

#### 3. VoIP Playback

Look for jitter, packet loss and errors

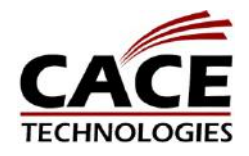

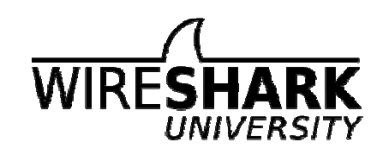

### 4. Create Sexy Hot Profiles

Free profiles online at wiresharkbook.com Video on copying in profile info at wiresharkbook.com

### 5. Recognize Malicious Traffic Patterns

Have a baseline ready Know scanning/discovery signs Colorize questionable traffic

#### 6. Analyze an Application

What is the process?

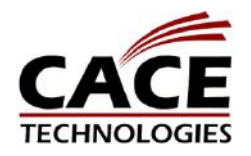

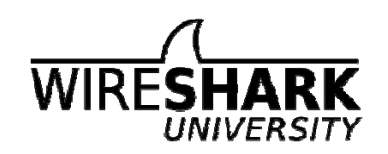

#### 6. Command-line statistical reporting

Using Tshark effectively

#### 7. Perform QoS Comparisons

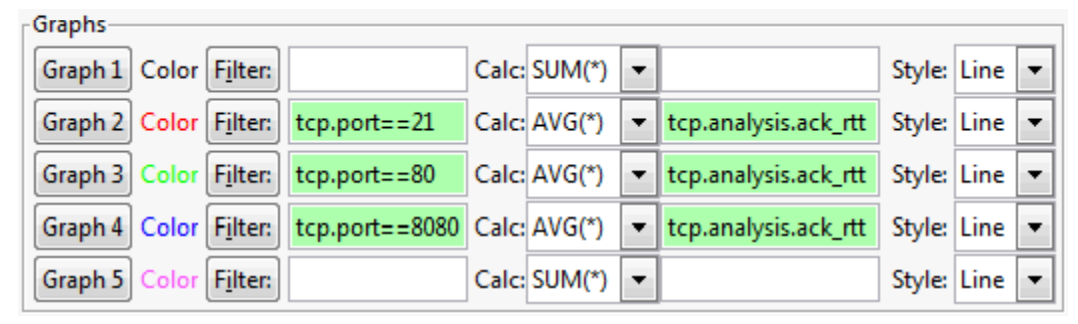

8. Compare subnet performance

Same as #7, but use subnet filters such as ip.addr==10.2.0.0/16

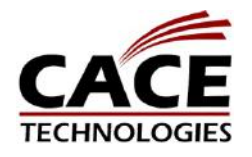

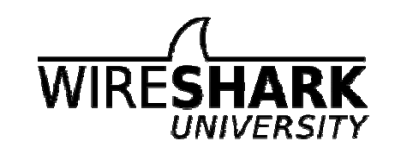

#### 9. Add Columns Fast!

Available with version. 1.4.0rc1
Right click on any field and select
Apply as Column
Right click column headings to align,
rename and more (yes – you can left-align the No. column!)

| <u>File E</u> dit <u>V</u> iew                |                                                                                               |                          |                   | 1                                   |
|-----------------------------------------------|-----------------------------------------------------------------------------------------------|--------------------------|-------------------|-------------------------------------|
|                                               | <u>G</u> o <u>C</u> apture <u>A</u> n                                                         | alyze <u>S</u> tatistics | Telephon <u>y</u> | Tools Help                          |
|                                               | 🕷   🖻 🛃 🎗                                                                                     | 1 2 8 I Q                | (\$ ) (\$         | ) 🕈 🕹 🜔                             |
| Filter:                                       |                                                                                               |                          |                   | ✓ Ext                               |
| 02.11 Channel:                                | *                                                                                             | Shannel Offset:          | → FCS F           | ilter: All Fram                     |
| No. Time                                      | Source                                                                                        |                          | Destinati         | on S                                |
| 200 2.909                                     | 954 10.12                                                                                     | 20.168.192               | 10.96             | 5.24.251                            |
| 201 2.909                                     | 962 10.90                                                                                     | 20.24.251                | 10.12             | 20.168.1                            |
| 202 2.910                                     | 210 10.12                                                                                     | 5 24 251                 | 10.90             | 24.231                              |
| 204 2.910                                     | 546 10.12                                                                                     | 20.168.192               | 10.96             | 5.24.251                            |
| 0.5 2 010                                     | 552 10 00                                                                                     | 5 74 751                 | 10 17             | 0 160 1                             |
| Ename 20                                      | 2. Ed but ac                                                                                  |                          | (422 h.++         |                                     |
| Ethornot                                      | J. J4 Dytes                                                                                   |                          | 8h (00.           | .5), 34 D <sub>3</sub><br>22•10•51⁄ |
| Thternet                                      | Protocol.                                                                                     | Src: 10.96               | 5.24.251          | (10.96                              |
| Transmis                                      | sion Contro                                                                                   | 1 Protocol               | , Src P           | ort: ft                             |
| Source                                        | port: ftp-o                                                                                   | data (20)                |                   |                                     |
| Destina                                       | ation port:                                                                                   | 4724 (472                | 4)                | 1                                   |
| Estream                                       | 1 index: 1j                                                                                   | (]-                      | ±ivo co           |                                     |
| Acknow                                        | Expand Subtree                                                                                | S                        | ve se             | (relative                           |
| Header                                        | Expand All                                                                                    |                          |                   |                                     |
| Flags:                                        | Collapse All                                                                                  |                          |                   | 5                                   |
|                                               | Apply as Colum                                                                                | in N                     |                   |                                     |
| Window                                        |                                                                                               | 21                       |                   |                                     |
| Window                                        | Apply as Filter                                                                               | - 0                      | shou1             | d be Oxcb                           |
| Window                                        | Apply as Filter<br>Prepare a Filter                                                           |                          | shou1             | d be Oxcl                           |
| Window<br>⊕ <mark>Checksu</mark><br>⊕ [SEQ/AC | Apply as Filter<br>Prepare a Filter<br>Colorize with Fi                                       | lter                     | shoul             | d be Oxc                            |
| Window<br>⊮ Checksu<br>⊮ [SEQ/AC              | Apply as Filter<br>Prepare a Filter<br>Colorize with Fi<br>Follow TCP Stre                    | lter<br>sam              | shou1             | d be Oxch                           |
| Window<br>⊕ Checkst<br>⊕ [SEQ/AC              | Apply as Filter<br>Prepare a Filter<br>Colorize with Fi<br>Follow TCP Stre<br>Follow UDP Stre | Iter<br>sam<br>sam       | shoul             | d be Oxch                           |
| Window<br>⊕ Checksu<br>⊕ [SEQ/AC              | Apply as Filter<br>Prepare a Eilter<br>Colorize with Fi<br>Follow TCP Stre<br>Follow UDP Stre | lter<br>tam<br>tam       | shoul             | d be 0xcb                           |
| Window                                        | Apply as Filter<br>Prepare a Eilter<br>Colorize with Fi<br>Follow TCP Stre<br>Follow UDP Stre | lter<br>tam              | shoul             | d be 0xcb                           |
| Window                                        | Apply as Filter<br>Prepare a Eilter<br>Colorize with Fi<br>Follow TCP Stre<br>Follow UDP Stre | lter<br>sam              | shoul             |                                     |

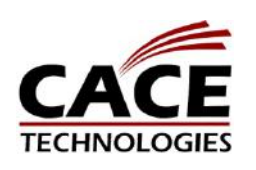

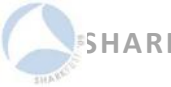

#### **10. Build Your "Exclusion Filter of Death"**

ip.addr==192.168.0.106 && !srvloc && !dns && !ip.addr==74.6.114.56 && !ip.addr==239.255.255.250 && !ip.addr==96.17.0.0/16 && !ip.addr==192.168.0.102 && !smb && !nbns && !ip.addr== 192.168.0.103 && !ip.addr==64.74.80.187 && ! ip.addr==83.150.67.33 && !ip.addr==67.217.0.0/16 && !ip.addr==66.102.7.101 && !ip.addr==216.115.0.0/16 && !ip.addr==216.219.0.0/16 && !ip.addr==69.90.30.72

See Analyzing TweetDeck Twaffic Project Report at www.chappellseminars.com/projects.html

See "Google over SSL" Analysis at <u>www.wiresharkbook.com/coffee</u>

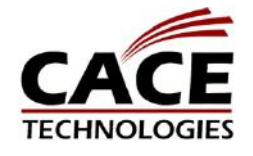

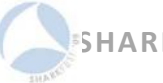

# Let's Go Play with Wireshark

- Profile Stuff
- Application Analysis Stuff
- Advanced IO Graphing Stuff
- Whatever else comes to mind...

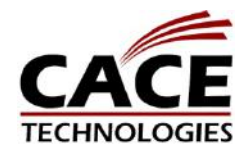

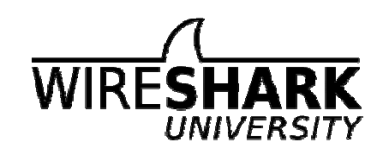

### Remote Capture with Rpcapd.exe

| PIOSE:   | 192.168.0.102       |
|----------|---------------------|
| Port:    | 2002                |
| uthentic | ation               |
| ) Null a | authentication      |
| ) Passv  | vord authentication |
| Usernan  | ne:                 |
|          |                     |
| Passwoi  |                     |

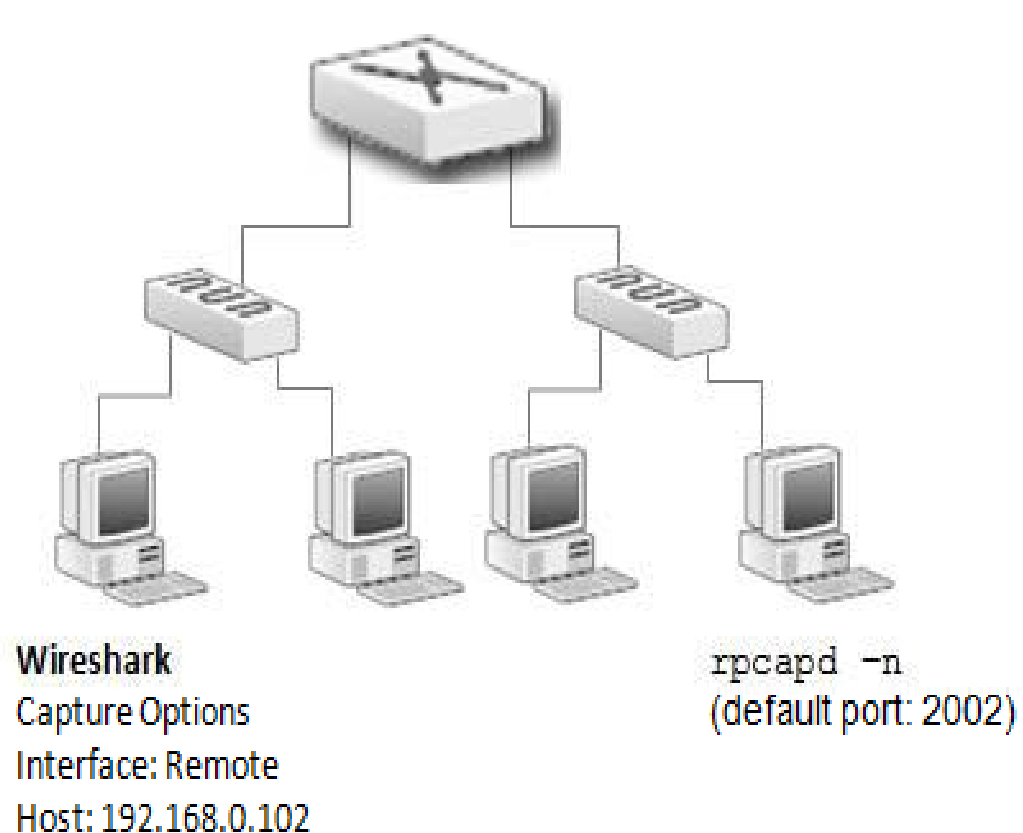

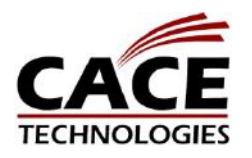

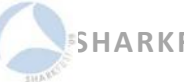

Port: 2002

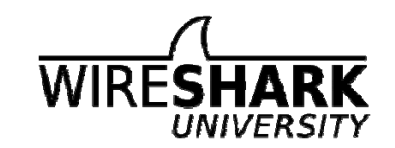

### **Graphing WLAN Retries**

#### (wlan.fc.retry==1) && (wlan.sa==00:24:b2:1f:27:f9)

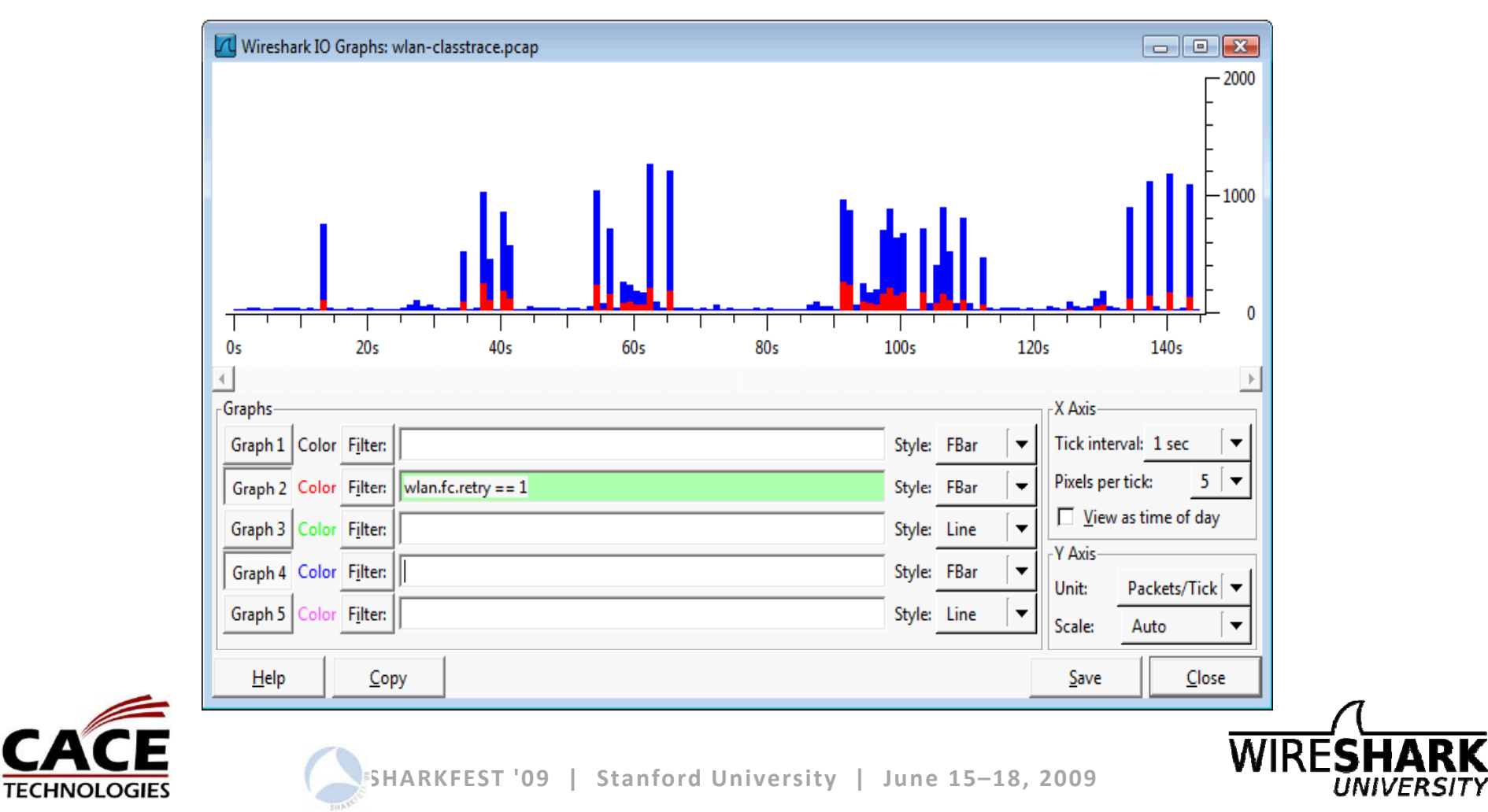

# **Try Application Analysis Yourself!**

- Launch First Instance of Wireshark
- Clear DNS and browsing cache (ipconfig /flushdns)
  - Start capture 🖊
  - http://sharepoint.microsoft.com/?wax=off
  - Stop capture 🖊
- Launch Second Instance of Wireshark
- Clear DNS and browsing cache (ipconfig /flushdns)
  - Start capture
  - http://sharepoint.microsoft.com/?wax=on
  - Stop capture

Capture on your local host while running Wireshark and connecting to the site.

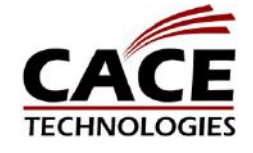

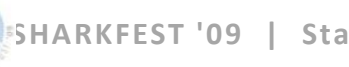

## Compare Conversations (Time Values)

|                                     | Aptimize  |           |                      |
|-------------------------------------|-----------|-----------|----------------------|
| Statistic                           | Off       | On        | Difference           |
| Time to Load Page Plus Links (secs) | 6.91      | 5.33      | 24.30% faster launch |
| Packets to Load Page Plus Links     | 2,180     | 1,651     | 22.90% fewer packets |
| Bytes to Load Page Plus Links       | 1,779,036 | 1,468,861 | 17.44% fewer bytes   |
| HTTP GET Requests                   | 90        | 34        | 62.22% fewer GETs    |

### **VoIP Analysis and Playback**

• Telephony | VoIP Calls | [select call] | Player | Decode [Check conversation(s)] | Play

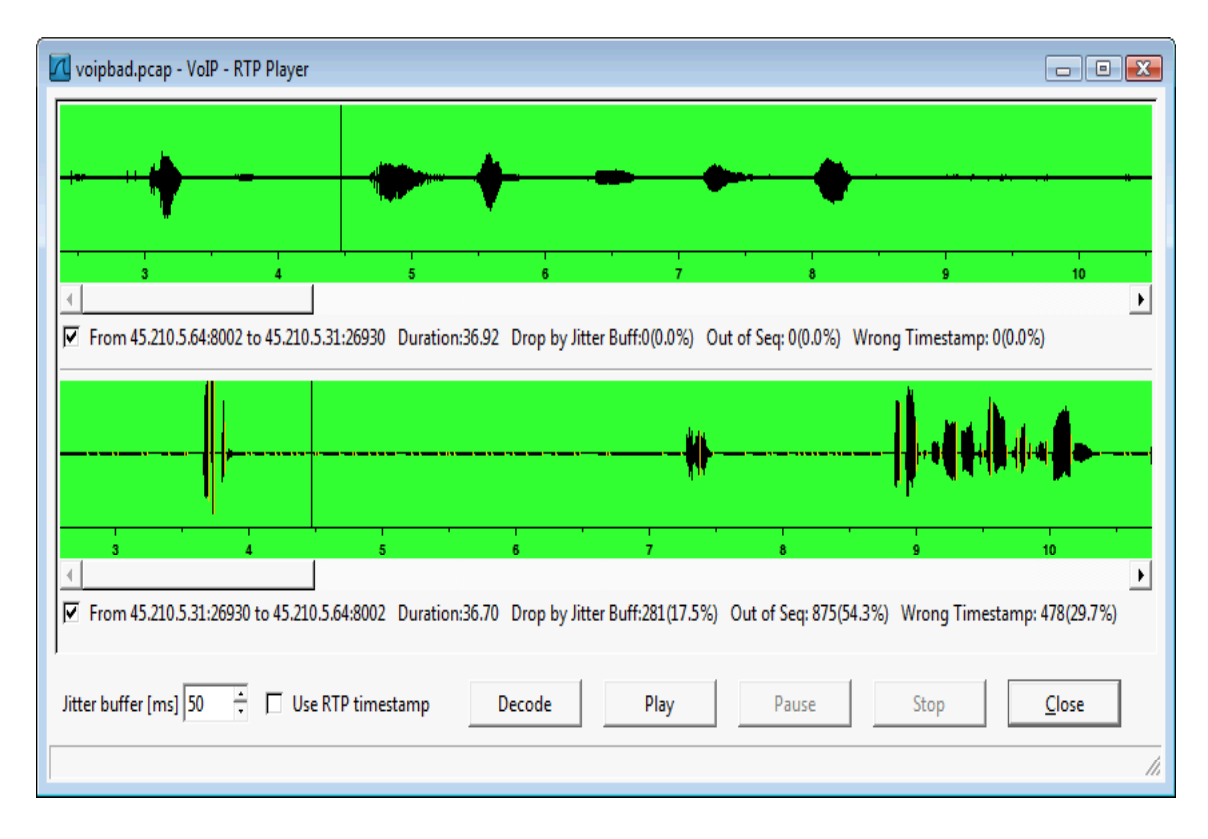

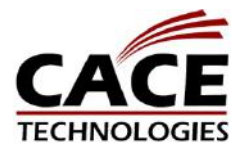

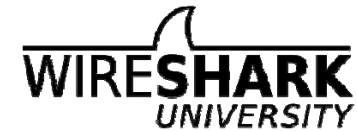

### **Malicious Traffic Detection**

### • Baseline, baseline, baseline

| sec-nmap-osdetect-sV-O-v.pcap - Wireshark                                                                                                 |               |                                                                 |                                      |                         |  |
|----------------------------------------------------------------------------------------------------|---------------|-----------------------------------------------------------------|--------------------------------------|-------------------------|--|
| <u>F</u> ile <u>E</u> dit <u>V</u> iew <u>G</u> o <u>C</u> apture <u>A</u> nalyze <u>S</u> tatistics Telephony <u>T</u> ools <u>H</u> elp |               |                                                                 |                                      |                         |  |
| En En En En En En En En En En En En En E                                                                                                  |               |                                                                 |                                      |                         |  |
| Filter:                                                                                                    |               |                                                                 |                                      |                         |  |
| No Time Delta Source                                                                                                    | 📶 Wireshark   | : Coloring Rules - Profile: lauras_config                       |                                      | - • ×                   |  |
| 3933 33.135265 0.000034 128.241.19                                                                                                    | Edit-         | _ Filter                                                        |                                      | Order                   |  |
| 3934 33.135303 0.000038 128.241.19                                                                                                    | New           | List is processed in order until mate                           | ch is found                          |                         |  |
| 3935 33.135339 0.000036 128.241.19                                                                                                    |               | Name                                                            | String                               |                         |  |
| 3936 33.135368 0.000029 128.241.19                                                                                                    | <u>E</u> dit  | Default IRC TCP Ports 6666-6669 (IRC Traffic - Bot Issue?)      | tcp.port == 6666    tcp.port == 6667 | <u>U</u> p              |  |
| 3937 33.135403 0.000035 128.241.19                                                                                                    | Frankla       | DHCP NACK (DHCP Server Does Not Like Target)                    | (bootp.option.type == 53) && (boo    |                         |  |
| 3938 33.138045 0.002642 192.168.0.                                                                                                    | Enable        | DNS Answers > 5 (IRC Server List in this Packet?)               | dns.count.answers > 5                |                         |  |
| 3940 33 142420 0 003996 128 241 19                                                                                                    | Disable       | ICMP Destination Unreachables (TCP Firewalled Host?)            | tcp && icmp.type==3 && (icmp.c       |                         |  |
| 3340 33.142420 0.003330 120.241.13                                                                                                    |               | ICMP Protocol Unreachable (IP Scan Underway?)                   | icmp.type==3 && icmp.code==2         | Move<br>colocted filter |  |
|                                                                                                    | Delete        | ICMP Response to TCP Packet (Sender Firewalled?)                | (icmp) && (tcp)                      | up or down              |  |
| [Protocols in frame: eth:ip:tc]                                                                                                    | Manage        | ICMP TTL Exceeded (Traceroute Underway?)                        | icmp.type==11                        |                         |  |
| [Coloring Rule Name: TCP Hands]                                                                                                    | Import        | ICMP Type 3/Code 4 (Black Hole Detection?)                      | icmp.type == 3 and icmp.code ==      |                         |  |
| [Coloring Rule String: tcp.fla                                                                                                    | import        | ICMP Types 13, 15 or 17 (OS Fingerprinting?)                    | icmp.type == 13    icmp.type == 15   |                         |  |
| Ethernet II, Src: Elitegro_40:74                                                                                                    | Export        | Non-Standard ICMP Echo Request (Can You Detect the App?)        | icmp.type == 8 && !icmp.code==0      | Down                    |  |
| ■ Internet Protocol, Src: 192.168.                                                                                                    |               | PPI Signal < -80 (Weak Signal Strength at Antenna Location)     | ppi.80211-common.dbm.antsignal       |                         |  |
| Transmission Control Protocol, S                                                                                                    | <u>C</u> lear | Dadia Tan Cignal & 20. Maak Cignal Strength at Antonna Lacation | a) radiatan dhm antaianal < 90       |                         |  |
| The frame matched this coloring rule string (frame.coloring_rule.string)                                                                  | <u>H</u> elp  |                                                                 | <u>OK</u> <u>A</u> pply              | <u>C</u> ancel          |  |
|                                                                                                    |               |                                                                 |                                      | _ <u>\</u>              |  |

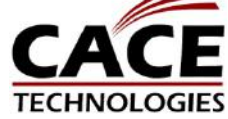

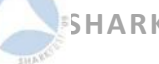

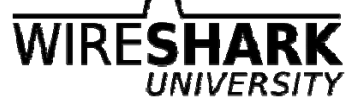

# **Tshark Command-Line Statistics**

### • From Wireshark Network Analysis

| -z <statistics>Examples</statistics>          |                                                                                                    |
|-----------------------------------------------|----------------------------------------------------------------------------------------------------|
| tshark -qz io,phs                             | Display protocol hierarchy statistics as seen in Figure 367                                                                                                    |
| tshark -qz conv,eth -z conv,ip<br>-z conv,tcp | Display Ethernet, IP and TCP conversation statistics                                                                                                    |
| tshark -qz conv,eth -z conv,ip<br>-z conv,tcp | Display Ethernet, IP and TCP conversation statistics                                                                                                    |
| tshark -qz io,stat,10,ip,udp,tcp              | Display IO statistics for IP, UDP and TCP traffic at 10 second intervals                                                                                                    |
| tshark -z io,stat,5,icmp<br>- w allpkts.pcap  | Displays IO statistics for ICMP traffic at 5<br>second intervals—all traffic is saved to a trace<br>file called <i>allpkts.pcap</i> (Note the filter used for<br>ICMP is not applied to the traffic captured—to<br>apply this filter to the traffic captured, use the $-f$<br>parameter) |

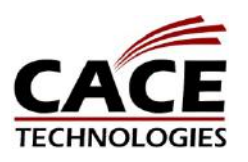

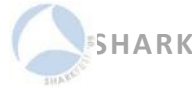

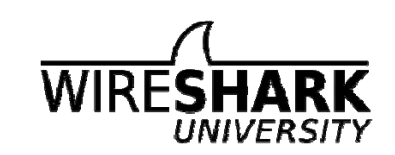

Wireshark" Network Analysi

### **Tshark Command-Line**

tshark –i 3 -qz conv,eth -z conv,ip –z conv,tcp

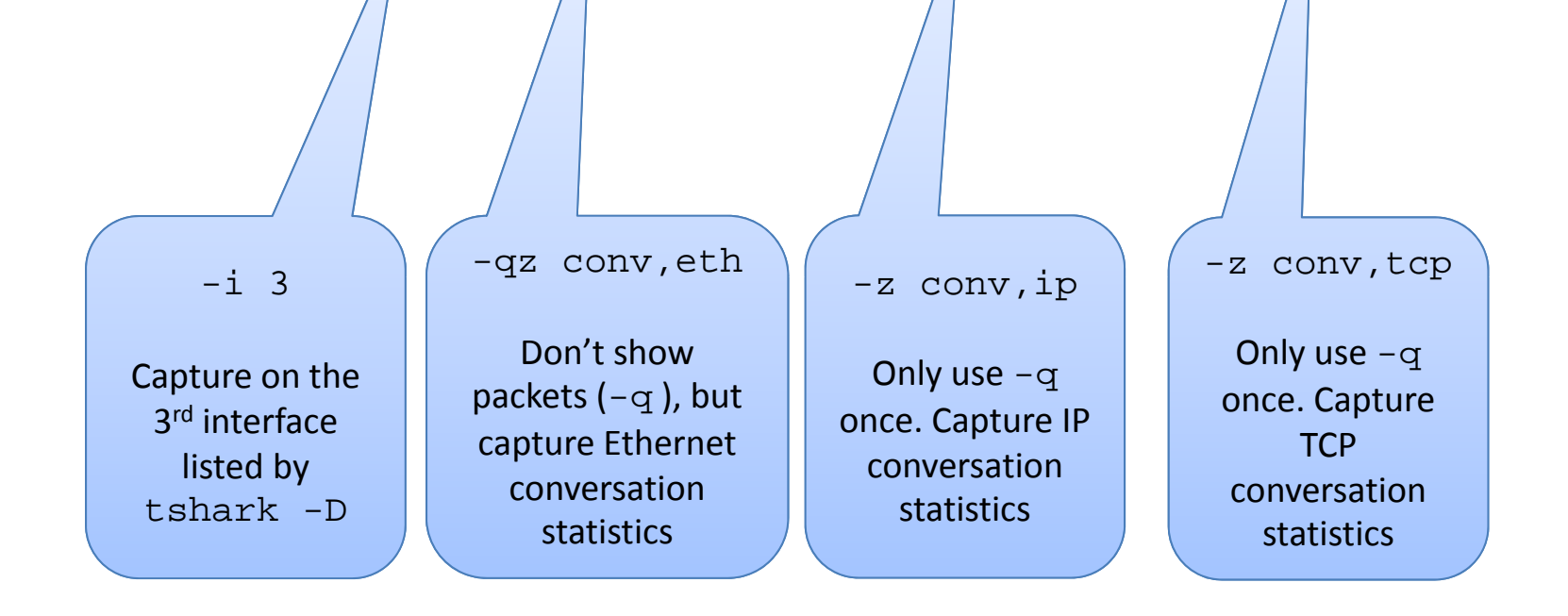

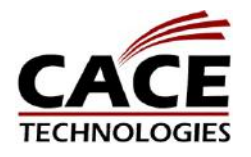

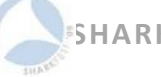

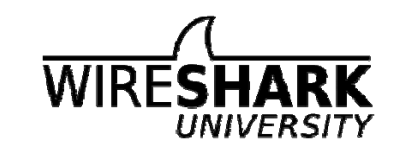

# Keep Up with Me

- Twitter www.twitter.com/laurachappell
- Newsletter (chappellU.com)
- Wireshark Weekly Tips (wiresharktraining.com)
- Free Wireshark Webinars (chappellU.com)
- Microsoft Project -

<u>http://facebook.com/MVPpress</u> - Search for post "Laura Needs Your Help" and reply with your ideas and suggestions

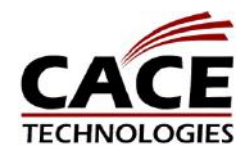

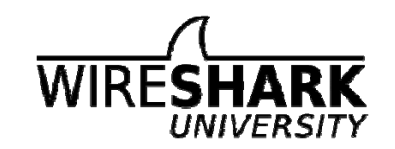